- 1) Starten Sie den Dante Controller
- 2) Starten Sie dort im Menü "Ansicht" den Dante Updater (Strg+U)
- 3) Dort, im Menü ganz rechts, wählen Sie "Erweiterte Einstellungen"

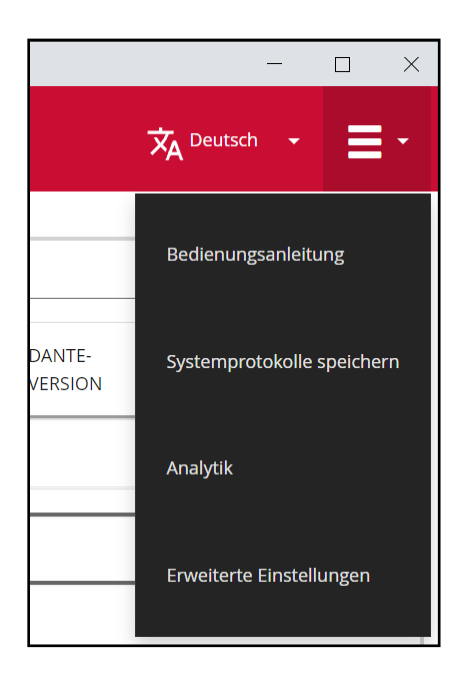

4) Aktivieren Sie alle drei Checkboxes und bestätigen Sie mit "Anwenden"

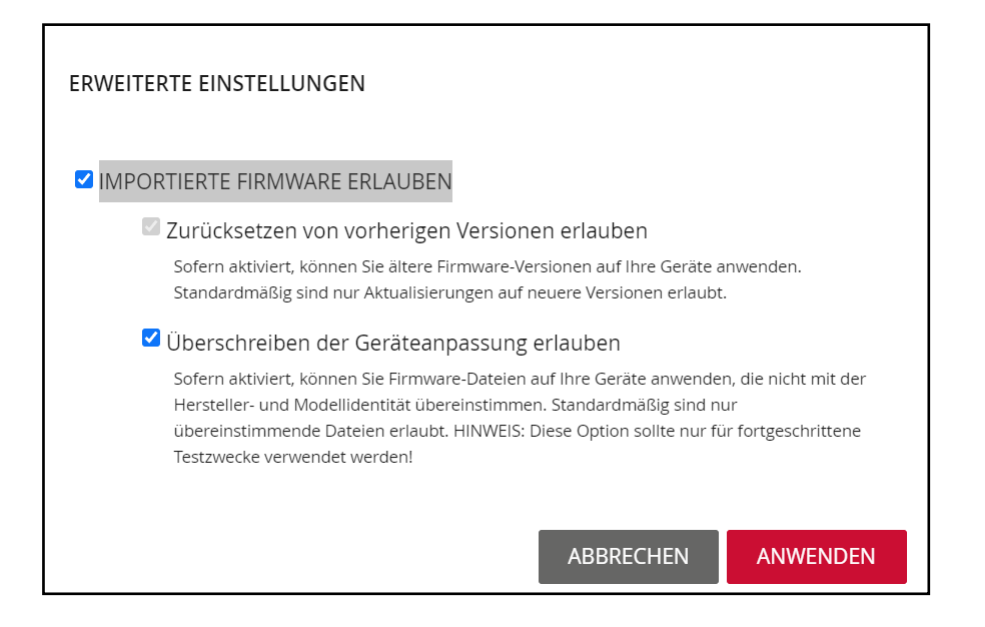

5) Unter "Bibliothek" erweitern Sie den Punkt "Importierte Dateien" und klicken dann auf "Firmware importieren"

| 👌 Dante L   | Dante Updater 2.2.1 – 🗆 🗙 |                |                 |                     |                |       |                  |            |
|-------------|---------------------------|----------------|-----------------|---------------------|----------------|-------|------------------|------------|
| HOME        | BIBLIOTHEK                | VERLAUF SICH   | IERRUNG-SYSTEMS |                     |                | ×     | A Deutsch        | <b>≡</b> • |
| ► AL        | JDINATE BIBL              | IOTHEK DATEIEI | N               |                     |                |       |                  |            |
| <b>▼</b> IN | IPORTIERTE D              | DATEIEN        |                 |                     |                |       |                  |            |
| D           | ATEINAME                  | MODELLNAME     | DANTE-VERSION   | HERSTELLER          | PRODUKTVERSION | DATUM | DATEI LÖSCHEN    | •          |
|             |                           |                | Ke              | ine Dateien importi | ert            |       |                  |            |
|             |                           |                |                 |                     |                |       |                  |            |
|             |                           |                |                 |                     |                |       |                  |            |
|             |                           |                |                 |                     |                |       |                  | -          |
|             |                           |                |                 |                     |                |       | FIRMWARE IMPORTI | EREN       |
|             |                           |                |                 |                     |                |       |                  |            |

6) Wählen Sie anschließend die entsprechende Firmware-Datei aus. Nach erfolgreichem Import wird die Liste aktualisiert und es sollte in etwa so aussehen:

| Dante | Updater 2.2.1                         |            |               |             |                |                   | — (              |      |
|-------|---------------------------------------|------------|---------------|-------------|----------------|-------------------|------------------|------|
| ИE    | BIBLIOTHEK VERLAUF SICHERRUNG-SYSTEMS |            |               |             |                | ×                 | A Deutsch 👻      | E    |
|       |                                       |            |               |             |                |                   |                  |      |
|       | APORTIERTE D                          | ATEIEN     | IEN           |             |                |                   |                  |      |
|       |                                       |            |               |             |                |                   |                  |      |
| [     | DATEINAME                             | MODELLNAME | DANTE-VERSION | HERSTELLER  | PRODUKTVERSION | DATUM             | DATEI LÖSCHEN    |      |
| 0     | :lara_e_rev05                         | Clara E    | 4.1.3.1       | MARIAN GmbH | 1.0.5          | Fr., 12. Mai 2023 | â                |      |
|       |                                       |            |               |             |                |                   |                  |      |
|       |                                       |            |               |             |                |                   |                  |      |
|       |                                       |            |               |             |                |                   | FIRMWARE IMPORTI | EREN |
|       |                                       |            |               |             |                |                   |                  | _    |

7) Wechseln Sie nun ins Menü "Home" und erweitern Sie dort "Importierte Firmware-Dateien" und die "Clara E". Klicken Sie dort auf "Aktualisieren" (hier: "Neu laden").

| 👌 Dante U   | Jpdater 2.2.1                                                |                              |                         |                |             |            |               | -                       |           | $\times$ |
|-------------|--------------------------------------------------------------|------------------------------|-------------------------|----------------|-------------|------------|---------------|-------------------------|-----------|----------|
| HOME        | BIBLIOTHEK VERLA                                             | UF SICH                      | IERRUNG-SYST            | TEMS           |             |            |               | 🛪 Deutsch 👻             | =         | •        |
| ► AI        | KTUALISIERUNG(EN)                                            | ) VERFÜGI                    | BAR                     |                |             |            |               |                         |           | •        |
| <b>•</b> IN | MPORTIERTE FIRMW                                             | ARE-DATE                     | IEN                     |                |             |            |               |                         |           |          |
| GERA        | ÄTENAME 👻                                                    | <ul> <li>HERSTELL</li> </ul> | ER 🗸                    | MODELLNAMEN    |             | PRODUKTV   | ERSION TA     | DANTE-VERSION           | ••        |          |
| • 0         | CLARA-E-fb0008                                               | MARIAN                       | GmbH                    | Clara E        |             | Sunrise    |               | 4.1.3.1                 |           | l        |
|             | Geräte-Info:                                                 |                              | Importiert              | e Firmware für | dieses Gerä | ät verfügb | oar:          |                         |           | l        |
|             | IP-Adresse: 192.168.201.53<br>MAC-Adresse: 8C:1F:64:FB:00:08 |                              | DATEINAME               |                | PRODUKTVE   | RSION      | DANTE-VERSION | AKTION                  |           | l        |
|             |                                                              |                              | clara_e_rev05_build0510 |                | 1.0.5       |            | 4.1.3.1       | NEU LADEN               |           |          |
|             |                                                              |                              |                         |                |             |            |               |                         |           |          |
|             |                                                              |                              |                         |                |             |            |               | AUSGEWÄHLTE GERÄTE AKTU | JALISIERI | EN       |

## 8) Im folgen Dialog aktivieren Sie die Checkbox "Mir ist klar, dass …" und dann auf "Jetzt aktualisieren"

| 1 GERÄT(E) WERDEN AKTUALISIERT                                                                                                    |                |                               |  |  |  |  |  |  |
|----------------------------------------------------------------------------------------------------|----------------|-------------------------------|--|--|--|--|--|--|
| GERÄT 🗾                                                                                                    | IP-ADRESSE     | AKTUALISIERUNG DES STATUS     |  |  |  |  |  |  |
| CLARA-E-fb0008                                                                                                    | 192.168.201.53 | Bereit zur Aktualisierung     |  |  |  |  |  |  |
|                                                                                                    |                |                               |  |  |  |  |  |  |
|                                                                                                    |                |                               |  |  |  |  |  |  |
|                                                                                                    |                |                               |  |  |  |  |  |  |
|                                                                                                    |                |                               |  |  |  |  |  |  |
|                                                                                                    |                | *                             |  |  |  |  |  |  |
| Schalten Sie Ihren Computer oder Ihre Geräte nicht aus oder trennen Sie sie nicht vom Netz, während Aktualisierungen<br>durchgeführt werden<br>Vir ist klar, dass der Ton unterbrochen wird. |                |                               |  |  |  |  |  |  |
|                                                                                                    |                | ABBRECHEN JETZT AKTUALISIEREN |  |  |  |  |  |  |

9) Nach Abschluss der Aktualisierung wird Ihnen der Status "Manueller Neustart erforderlich" angezeigt. Beenden Sie den letzten Schritt in den Treibereinstellungen | Firmware oder starten Sie Windows neu.